# TUTORIAL MEMBUAT SURAT KELUAR E-OFFICE DESA CIAMIS

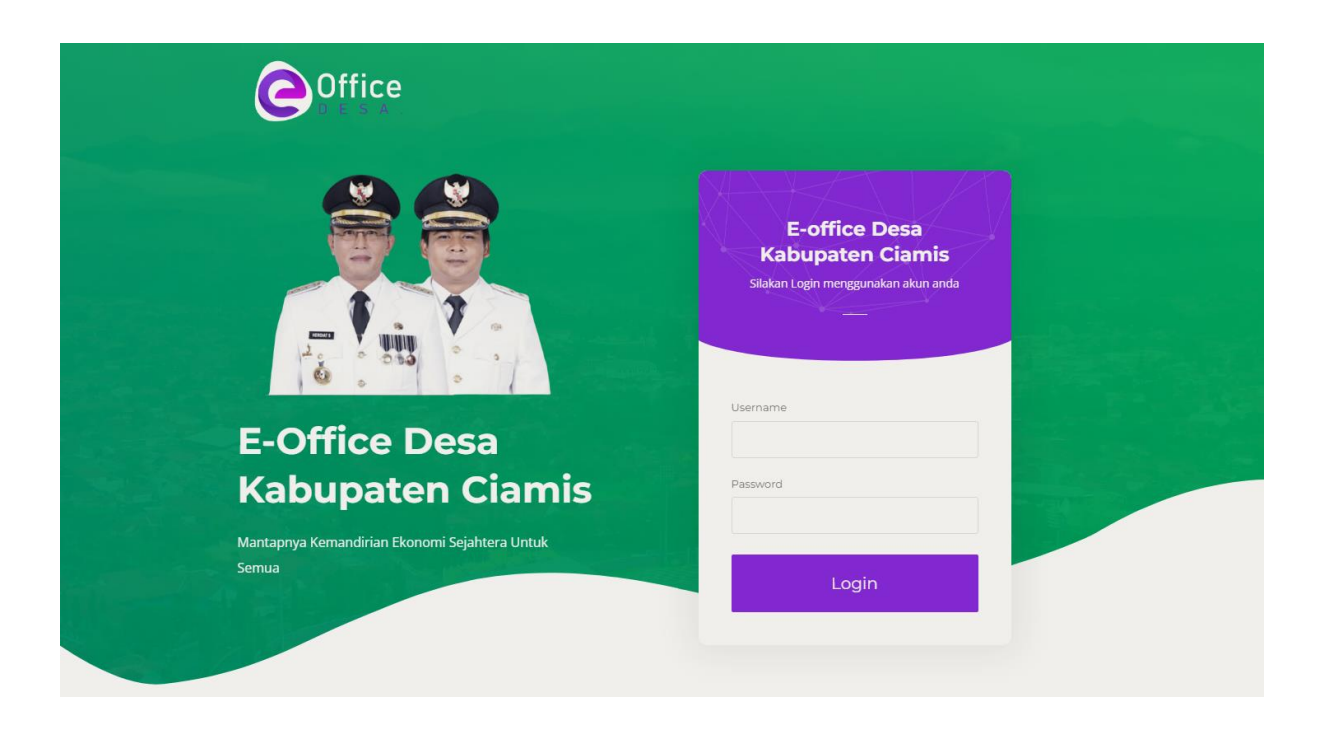

| Coffice                   | Ω Pemberitahuan                       |                                       |                                   |            |             |                 |           |                   |         |                          |
|---------------------------|---------------------------------------|---------------------------------------|-----------------------------------|------------|-------------|-----------------|-----------|-------------------|---------|--------------------------|
| DATA IDM                  | Dashboard User                        |                                       |                                   |            |             |                 |           |                   |         | Dashboard / Dashboard Us |
| Вюм                       |                                       |                                       |                                   |            |             |                 |           |                   |         |                          |
| SAKIP DESA                | 🛦 Apabila terdapat kesalahan dalam da | ta informasi pegawai, Anda dapat meng | gubahnya pada menu <b>Penga</b> i | turan Akun |             |                 |           |                   |         |                          |
| 🔶 Visi Misi Desa          | iQuior                                |                                       | JUMLAH SEMUA S                    | URAT       | JUMLAH SUR  | AT BELUM DI TTD | JUMLAH SI | URAT SUDAH DI TTD | JUMLA   | AH SURAT DITOLAK         |
| 🖍 RPJM Desa               |                                       |                                       |                                   | 84         |             | 5               | × .       | 27                | ×       | 2                        |
| RKP Desa                  | EKI TRIAS                             | PAMBUDI                               |                                   |            |             |                 |           |                   |         |                          |
| APBDes                    | Torse                                 | -<br>fia                              | Grafik Surat                      |            |             |                 |           |                   |         |                          |
| \varTheta Map Kel. Miskin |                                       |                                       | 50                                |            |             |                 |           |                   |         | ≡                        |
| ( Laporan SAKIP           | SK<br>DESA RA                         | PD<br>JADESA                          | 25                                |            |             |                 |           |                   |         |                          |
| TATA NASKAH SURAT         | Unit Kerja<br>KAUR PERENCANAAN        | Jabatan<br>KAUR PERENCANAAN           | 20                                |            |             |                 |           |                   |         |                          |
| Surat Masuk →             |                                       |                                       | 40 15                             |            |             |                 |           |                   |         |                          |
| List Surat Masuk          | Pengat                                | uran Akun                             | - a                               |            |             |                 |           |                   |         |                          |
| Surat Keluar              | 😂 Reset Lo                            | gin Android                           |                                   |            |             |                 |           |                   |         |                          |
| List Surat Keluar         |                                       |                                       |                                   |            | 1 <u>1</u>  |                 |           |                   |         |                          |
| Verifikator Surat         |                                       |                                       | anne                              | Televal    | Marat April | MM 220          | 24        | Aparlas Jackettar | Ontober | November Desember        |
| Tanda Tangan              |                                       |                                       |                                   |            |             |                 |           |                   |         |                          |
| Tembusan                  |                                       |                                       | Log Aktivitas                     |            |             |                 |           |                   |         | Uhat Semuanya            |
| Disposisi Keluar          |                                       |                                       |                                   |            |             |                 |           |                   |         |                          |

1. Masuk ke halaman utama e-office desa lalu klik **menu surat keluar -> list surat keluar** 

Gambar 1 Halaman utama E-Office Desa Ciamis

2. Selanjutnya akan masuk pada halaman surat keluar eksternal lalu klik **tambah surat keluar** eksternal

| Coffice              | Ω Pemberitahuan                   |                                |                            |                                            |
|----------------------|-----------------------------------|--------------------------------|----------------------------|--------------------------------------------|
|                      | Surat Keluar eksternal            |                                |                            | Dashboard / Surat Eksternal / Surat Keluar |
| EKI TRIAS PAMBUDI -  | Perihal Surat                     | No. Reg Sistem                 | Tgl. Penerimaan Surat      |                                            |
|                      | Masukkan Perihal Surat            | Masukkan No. Registrasi Sistem | Pilih Tanggal Penerimaan   | Y Filter                                   |
| DASHBOARD            |                                   |                                |                            |                                            |
| & User               | 23 Tambah Surat Kaluar Eksternel  |                                | STATUS SURAT               |                                            |
| SISKEUDES Online     | Ein iamban Surat keluar Eksternal | Total Surat                    | Perlu tanggapan Dalam Pros | es Selesai                                 |
| SURAT DESA           | SUDAH DITANDATANGANI              |                                |                            |                                            |
| Statistik Surat Desa | Surat Tugas                       |                                |                            |                                            |
| DATA IDM             | ( Penerima                        |                                |                            |                                            |
| DIDM                 | Siroup Marjan                     |                                |                            |                                            |
| SAKIP DESA           | Pengirim DESA RAJADESA            |                                |                            |                                            |
| Visi Misi Desa       |                                   |                                |                            |                                            |
| 🖍 RPJM Desa          | (2) Detail Surat                  |                                |                            |                                            |
| RKP Desa             |                                   |                                |                            |                                            |
| APBDes               |                                   |                                |                            |                                            |

Gambar 2 Halaman Surat Keluar Eksternal

3. Selanjutnya isi form yang harus dimasukkan dalam membuat surat keluar eksternal

| EKI TRIAS PAMBUDI -             | Tambah Surat Keluar<br>Undargan                                                                                                    |
|---------------------------------|----------------------------------------------------------------------------------------------------|
| DASHBOARD                       | ▲ Kalom yang bertanda (') wajib disi.                                                                                                    |
| Q User                          | KEPALA SURAT                                                                                                    |
| SURAT DESA                      | No. Surat *                                                                                                    |
| 🚺 Surat Desa >                  | 320W / Desa Rajodesa/W/2023                                                                                                    |
| <u>≁</u> * Statistik Surat Desa | Perihal *                                                                                                    |
| DATA IDM                        | over eyes                                                                                                    |
| П юм                            | ·                                                                                                    |
| SAKIP DESA                      | Sifat*                                                                                                    |
| Visi Misi Desa                  | (e) Basa (f) Penting (f) Rahasia (f)                                                                                                    |
| 🔏 RPJM Desa                     | Jenis Penerima * Nama Penerima * C Desa Ahmad Maulanada Subagia                                                                                                    |
| RKP Desa                        | SKP0 / Kacanatan     Non SKP0 Alamat Penerima *                                                                                                    |
| APBDes                          | 3. Raya Okoneng No. 221 Kec. Okoneng, Kab. Ciamis, Jawa Barat 46265                                                                                                    |
| Map Kel, Miskin                 |                                                                                                    |
| 😌 Map Kal, Miskin               |                                                                                                    |
| () Laporan SAKIP                | BADAN SURAT                                                                                                    |
| TATA NASKAH SURAT               |                                                                                                    |
| E Sunat Masuk                   |                                                                                                    |
| 53 Surat Keluar >               | BERKAS LAMPIRAN                                                                                                    |
| Ba Monitoring Surat >           | Slahtan pih fie lampian apabla terdapat Lampian Sanat melalui form dibawah ini<br>Catatan - Extensi yang disilaan atani dee, dee, pit, da, kia, pet, pet, bit gia na dinan Husani ukura hit 248 |
| AKUN                            |                                                                                                    |
| Pengaturan Akun                 |                                                                                                    |
| dge megunan.                    | xooq                                                                                                    |
| 0                               |                                                                                                    |
|                                 | ENTITAS SURAT                                                                                                    |
|                                 | Pemeriksa " (Atasan Langsung) Penandatangan "                                                                                                    |
|                                 | TATA PRIATNA - SEKRETARIS DESA • DRS / VAVAT M SI - Kapala Desa •                                                                                                    |
|                                 | ⊙ Kemball BSimper Suret                                                                                                    |

Gambar 3 Contoh mengisi surat keluar eksternal

#### Keterangan dalam menginputkan data kedalam form inputan:

- a. No surat: Jangan dulu memasukkan nomor suratnya karena nanti nomor surat akan dimasukkan Ketika sudah diverifikasi oleh pemeriksa dan nomor surat dimasukan oleh pengguna yang memiliki akses dalam penomoran surat.
- Lampiran : untuk lampiran jika tidak ada lampiran yang akan diupload maka inputkan ( ).
   Tetapi jika ada maka sesuaikan masukkan jumlah lembar lampiran nya.
- c. Sifat : pilih sifat surat apakah biasa/penting/rahasia.
- d. Jenis Penerima: pilih jenis penerima nya Desa/Non SKPD
  - Jika memilih Desam aka pilih Desa mana yang akan dituju/dikirim suratnya.
  - Jika Non SKPD silahkan untuk memasukkan data pada form yang sudah disediakan.
- e. Berkas Lampiran: Jika tidak ada lampiran maka bisa untuk dikosongkan atau tidak diisi. Jika ada lampiran silahkan upload file lampiranya pada form berkas lampiran tersebut.
- f. Pemeriksa: untuk pemeriksa harus atasan langsung bisa memilih SEKDES atau KEPALA DESA langsung.
- g. Penandatangan: untuk penandatanganan diberikan kepada KEPALA DESA.

- h. Sesudah semua diisi dan merasa sudah benar maka klik SIMPAN SURAT.
- Selanjutkan akan muncul notifikasi/pemberitahuan jika form sudah buat, maka bisa klik (DISINI) untuk masuk pada tahap selanjutnya.

| Surat Eksterna    | I                                                                   |
|-------------------|---------------------------------------------------------------------|
|                   | Tambah Surat Keluar<br><sup>Undangan</sup>                          |
| √ Surat Keluar be | erhasil ditambahkan, klik <b>disini</b> un uk melihat detail surat. |

Gambar 4 Notifikasi selesai isi form surat keluar ekseternal

5. Selanjutnya masuk pada halaman detail surat keluar eksternal

|                    | Detail Surat Keluar Eksternal                                                                                                    |                                                                              |                                                                               |
|--------------------|----------------------------------------------------------------------------------------------------|------------------------------------------------------------------------------|-------------------------------------------------------------------------------|
| 2                  |                                                                                                    |                                                                              | Q Monitoring Surat                                                            |
| KI TRIAS PAMBUDI 👻 |                                                                                                    |                                                                              |                                                                               |
|                    | (A)                                                                                                    | UNDANGAN                                                                     |                                                                               |
| SHBOARD            | Upload Surat                                                                                                    | No Surat : 3201//Desa.Rajadesa/VI/2023                                       | Nomor Registrasi Sistem : YJFKNTC4                                            |
| Jser               | Pengirim                                                                                                    | Perihal : Surat Tugas                                                        | Sifat : Biasa                                                                 |
| EUDES Online       | 06 JUNE 2023                                                                                                    |                                                                              |                                                                               |
| RAT DESA           |                                                                                                    |                                                                              |                                                                               |
| Surat Desa >       | Penerina<br><sup>II</sup> ] Ahmad Maulanada Subagia<br><sup>®</sup> Ji, Raya Cikoneng No., 221 Kec. Cikoneng, Kab. Ciamis,<br>Jawa Barat 46201 | Dokumen dibawah ini hanya versi preview (pratinjau), untuk melihat dokumen   | asii silahkan download surat ini.                                             |
| TAIDM              | 06 JUNI 2023                                                                                                    | PEMERINT                                                                     | AH DAERAH KABUPATEN CIAMIS                                                    |
| м                  |                                                                                                    | Alam at : J. Raya Rajadesa,                                                  | DESA RAJADESA<br>Rajadesa, Kec. Rajadesa, Kabupaten Ciamis, Jawa Barat 46254, |
| (IP DESA           | 🛓 Download Surat                                                                                                    | Website : http://desamaste                                                   | No.Tlp: 1,<br>er.ciamiskab.go.id E-mail : rajadesa@ciamiskab.go.id , 46254    |
| isi Misi Desa      | Hapus Surat     Edit Surat                                                                                                    |                                                                              |                                                                               |
| IPJM Desa          | G Refresh Surat                                                                                                    |                                                                              |                                                                               |
| KP Desa            |                                                                                                    |                                                                              |                                                                               |
| PBDes              | LAMPIRAN SURAT                                                                                                    |                                                                              |                                                                               |
| lap Kel. Miskin    |                                                                                                    |                                                                              |                                                                               |
| aporan SAKIP       |                                                                                                    |                                                                              |                                                                               |
| A NASKAH SURAT     | 1686036027Undangan_16860328325341_(2).docx                                                                                                    |                                                                              |                                                                               |
| urat Masuk >       | P Download Lampiran                                                                                                    |                                                                              |                                                                               |
| urat Keluar >      |                                                                                                    |                                                                              |                                                                               |
| tonitoring Surat   |                                                                                                    |                                                                              |                                                                               |
|                    |                                                                                                    | PAGE 1 OF 1                                                                  | 100% 🖬 -                                                                      |
| in and the Alice   |                                                                                                    |                                                                              |                                                                               |
| engenonen Anori    |                                                                                                    | <b>10</b> VERIFIKASI SURAT                                                   | Status Verifik                                                                |
| ubnasy.            |                                                                                                    | 🛦 Anda belum meng-upload draf surat, silahkan klik tombol Download dibawah I | lalu Upload kombali                                                           |
| nuar               |                                                                                                    |                                                                              |                                                                               |

Gambar 5 halaman detail surat keluar eksternal

#### Keterangan:

a. Jika penerima suratnya salah maka bisa melakukan hapus surat dan melakukan pengisian form Kembali.

- b. Jika surat ada beberapa text yang belum benar maka bisa melakukan "Download Draft surat" lalu perbaiki textnya. Akan tetapi JIKA SURAT TIDAK ADA YANG SALAH MAKA SURAT TETAP HARUS DI DOWNLOAD.
- c. Sesudah surat sudah selesai didownload maka klik "Upload Draft Surat" lalu masukkan
   Kembali surat yang barusan telah di Download.

|                    | A Downinger Strigt                        |                   |      | Website : http://desamaster.ciamis | iskab go.id E-mail: rajadesa@ciamiskab.go.id., 46254 |   |
|--------------------|-------------------------------------------|-------------------|------|------------------------------------|------------------------------------------------------|---|
| SAKIP DESA         | 🛱 Hapus Surat                             | Unload Draf Surat |      | ×                                  |                                                      | - |
| 🔆 Visi Misi Desa   | / Edit Surat                              | 0,000 0.01 00.01  |      |                                    |                                                      |   |
| A RPOM Desa        | G Refresh Surat                           | File Surat (docx) |      |                                    |                                                      |   |
|                    |                                           |                   |      |                                    |                                                      |   |
| RKP Desa           |                                           |                   |      |                                    |                                                      |   |
| APBDes             | LAMPIRAN SURAT                            |                   | BOCX |                                    |                                                      |   |
| Ø Man Val Matin    |                                           |                   |      |                                    |                                                      |   |
| G map no. resource |                                           |                   |      |                                    |                                                      |   |
| () Laporan SAKIP   |                                           |                   |      |                                    |                                                      |   |
| TATA NASKAH SUBAT  | 1686036027Undangan16860328325341_[2].docx |                   |      | ×Tutup • Upload                    |                                                      |   |
| INTA RASKAN SURAL  | P Download Lampiran                       |                   |      |                                    |                                                      |   |
| E6 Surat Masuk     |                                           |                   |      |                                    |                                                      |   |
| Surat Keluar >     |                                           |                   |      |                                    |                                                      |   |
|                    |                                           |                   |      |                                    |                                                      |   |

Gambar 6 Upload surat keluar eksternal

- d. Jika file surat sudah dimasukkan pada form maka klik "Upload".
- e. Jika surat sudah selesai diupload maka akan mendapatkan notifikasi "File berhasil diupload" seperti gambar 6 dibawah ini.

| Detail Surat Keluar Eksternal |  |  |
|-------------------------------|--|--|
| File berhasil diupload        |  |  |

Gambar 7 Notifikasi surat jika sudah diupload

6. Langkah selanjutnya surat terkirim kepada pemeriksa untuk disetujui, maka login ke akun yang dipilih untuk melakukan pemeriksaan pada form yang telah diisi sebelumnya. Karena pada tutorial ini menginputkan SEKDES sebagai pemeriksanya maka login atau masuk sebagai SEKDES akan tetapi jika pemeriksanya langsung KEPALA DESA maka login atau masuk sebagai KEPALA DESA.

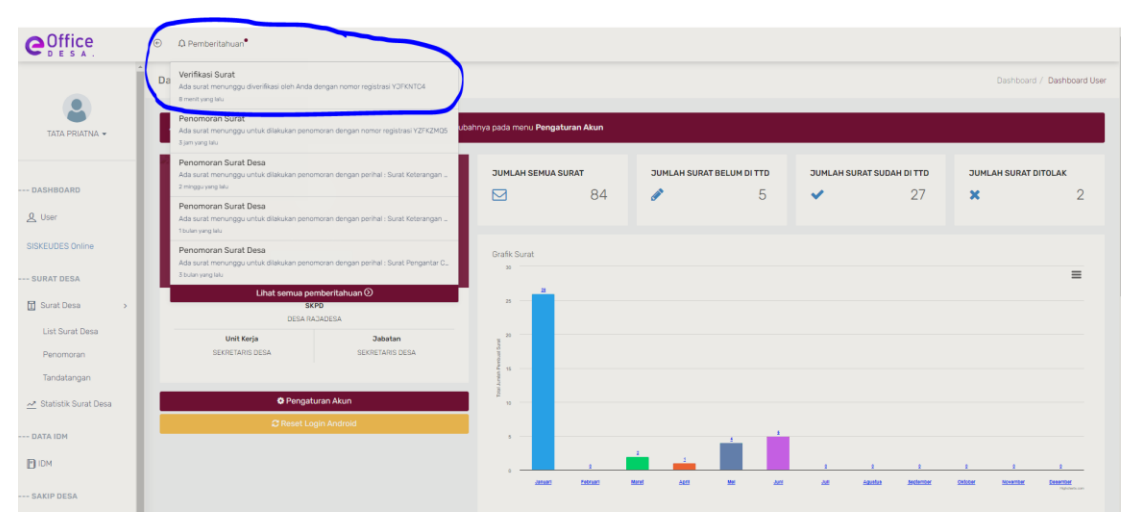

Gambar 8 Login pemeriksa/verifikasi Surat

Pada akun yang dipilih pada form isian surat untuk melakukan verifikasi surat maka akan muncul **PEMBERITAHUN** surat harus diverifikasi, lalu klik **PEMBERITAHUAN** dan klik notifikasi **VERIFIKASI SURAT**, contohnya seperti gambar 8 diatas.

7. Selanjutya masuk pada halaman detail verifikasi surat.

|                  | Verifikasi Surat eksternai                                                                                                    |                                                                                                    |                                                                                                    |                  |
|------------------|----------------------------------------------------------------------------------------------------|----------------------------------------------------------------------------------------------------|----------------------------------------------------------------------------------------------------|------------------|
| TA FRATNA +      |                                                                                                    |                                                                                                    |                                                                                                    | ₹ Kerr           |
| _                | 0                                                                                                    | UNDANDAN                                                                                                    |                                                                                                    |                  |
| DARO             |                                                                                                    | No Surst 3201/ / Dess Rajadesa/VI/2023                                                                                                    | Nortor Registras Satem YOFKNTC4                                                                                                    |                  |
| <u>k</u>         | Begen                                                                                                    | Format Burst Tunas                                                                                                    | Sid. Base                                                                                                    |                  |
| DES Orlene       | DESA RACADESA                                                                                                    |                                                                                                    |                                                                                                    |                  |
| DESA             | Colonian (                                                                                                    |                                                                                                    |                                                                                                    |                  |
| t Desia 🛛 k      | Persona                                                                                                    | I Dokumen dibawah ini hanya versi preview (pratinged) untuk melihi                                                                        | at dokumen aus silahkan idownload surat ini.                                                                                                    |                  |
| bilk Surat Della | <ul> <li>Parmat Mavierana Butogja</li> <li>B. Haya Cheverey Ha. 227 Ann. Chavering Kale Davids.</li> <li>Trave Boost Activit</li> </ul> |                                                                                                    |                                                                                                    |                  |
|                  | C66 20.00 2000                                                                                                    |                                                                                                    |                                                                                                    |                  |
|                  |                                                                                                    | PEC PEC                                                                                                    | DESA RAJADESA                                                                                                    |                  |
|                  |                                                                                                    | - Alemati A. Kay                                                                                                    | va Rajadesa, Rajadesa, Ket. Rajadesa, Kabupaten Canno, Java Barat (4224,<br>No. Tay. 1,<br>v/desamaster clantiskab ga (4 E-mail: rajadesa@clantiskab.go (d, 40254) |                  |
| DESA             | LAMPIRAN SURAT                                                                                                    |                                                                                                    |                                                                                                    |                  |
| Mai Dena         |                                                                                                    |                                                                                                    |                                                                                                    |                  |
| H Desa           |                                                                                                    |                                                                                                    |                                                                                                    |                  |
| Ores             |                                                                                                    |                                                                                                    |                                                                                                    |                  |
| dei .            | @Download Lampiran                                                                                                    |                                                                                                    |                                                                                                    |                  |
| Sat Makin        |                                                                                                    |                                                                                                    |                                                                                                    |                  |
| VIII SALP        |                                                                                                    |                                                                                                    |                                                                                                    |                  |
|                  |                                                                                                    |                                                                                                    |                                                                                                    |                  |
| GARRAM BURAT     |                                                                                                    |                                                                                                    |                                                                                                    |                  |
| (Masuk )         |                                                                                                    |                                                                                                    |                                                                                                    |                  |
| (Kelar) 🔍        |                                                                                                    |                                                                                                    |                                                                                                    |                  |
| Surat Keluar     |                                                                                                    |                                                                                                    |                                                                                                    |                  |
| fikator Surat 🚺  |                                                                                                    | Heat 1 Or 1                                                                                                    |                                                                                                    | 1005 8 - 2       |
| ta Tangan        |                                                                                                    | A Multiple and Reserves 3 Table                                                                                                    |                                                                                                    |                  |
| tusan            |                                                                                                    |                                                                                                    |                                                                                                    |                  |
| Coo Natuar       |                                                                                                    | Automation                                                                                                    |                                                                                                    | Status Velificat |
| reingen y        |                                                                                                    | The second second                                                                                                    | (                                                                                                    | Manaraga, Verti  |
| toring Gunit +   |                                                                                                    | Other and memorical and we detail and Angle - statistics bits using solution     Conversa di Advances tana konsest tans (general tamping) |                                                                                                    |                  |
|                  |                                                                                                    |                                                                                                    |                                                                                                    |                  |
|                  |                                                                                                    |                                                                                                    |                                                                                                    |                  |

Gambar 9 Login Halaman verifikasi surat oleh pemeriksa.

#### Keterangan:

- a. Sebagai pemeriksa silahkan cek terlebih dahulu suratnya dan surat dapat dilihat dengan klik "Download Draft Surat". Jika memang ada yang salah bisa melakukan penolakan surat dengan Klik "TOLAK", maka surat akan Kembali kepada pembuat surat untuk dilakukan perbaikan.
- b. Apabila surat sudah benar maka bisa melanjutkanya dengan klik "TERUSKAN" jika suratnya ingin diteruskan kepada KEPALA DESA atau atasan langsung. Akan tetapi jika pemeriksaan suratnya dilakukan oleh KEPALA DESA maka KLIK "VERIFIKASI" tidak perlu memilih menu "TERUSKAN".
- c. Karena pada tutorial ini pemeriksanya SEKDES maka akan diteruskan dan disetujui oleh KEPALA DESA dengan klik **"TERUSKAN",** Lalu pilih kepala Desa dan klik **"SETUJUI & TERUSKAN".**

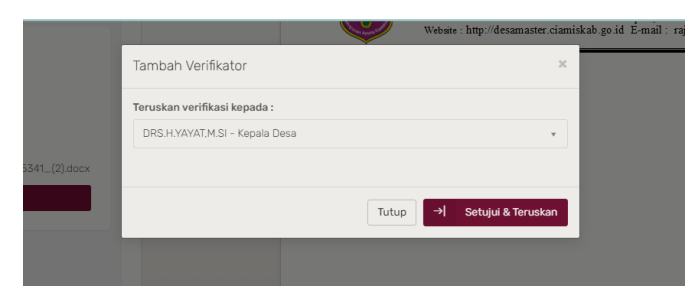

Gambar 10 Form setujui & teruskan

d. Ketika surat sudah diteruskan kepada kepala Desa Maka login sebagai Kepala Desa untuk melakukan verifikasi, langkanya sama seperti pada Langkah di nomor 6 dan gambar 7.

| ← → C 🔒 e-officede        | sa.ciamiskab | .go.id/dashboard                                                  | l_user#                                 |                                            |                        |                                                                                                    |                    |                   |                    |              |             |                    | or ⊵ \$        | 7 🤣 🛪       | ⇒ 🖬            |
|---------------------------|--------------|-------------------------------------------------------------------|-----------------------------------------|--------------------------------------------|------------------------|----------------------------------------------------------------------------------------------------|--------------------|-------------------|--------------------|--------------|-------------|--------------------|----------------|-------------|----------------|
| 🚺 OP:9W4 - Shanks ( 🍂 Mix | amo 🚺 Ea     | gle-31 - Hobbyist                                                 | 🙆 Cara Membuat Sluj                     | 📖 😝 CRUD Application                       | Laravel 8 : Cara mul.  | . 🥮 Insert a                                                                                                    | rray values i 🙆 ut | ah default php d. | 💠 MySQL XAMPP M    | s 🔰 Cara Men | gaktifkan 🧯 | https://rumnessdeb | Configure a vi | rtual       |                |
| Coffice                   | •            | ) Pemberitahuar                                                   | ۹                                       |                                            |                        |                                                                                                    |                    |                   |                    |              |             |                    |                |             |                |
|                           | Da           | <b>/erifikasi Surat</b><br>Ida surat menungg<br>4 menit yang lalu | u diverifikasi oleh Anda de             | ngan nomor registrasi YJFKN                | /104                   | )                                                                                                    |                    |                   |                    |              |             |                    |                | lashboard / | Dashboard      |
| DRS.H.YAYAT,M.SI -        |              | оасна китоарак                                                    | Lihat semua pem<br>Kesarahan dalam dala | beritahuan⊙<br>IIIIOIIIIasi pagawai, Ailua | ruapar menyubasi iya p | ada menu Per                                                                                                    | ngaturan Akun      |                   |                    |              |             |                    |                |             |                |
|                           |              |                                                                   |                                         |                                            |                        | UMLAH SEM                                                                                                    | UA SURAT           | JUMI              | LAH SURAT BELUM DI | тто з        | JUMLAH SUR  | AT SUDAH DI TTD    | JUMLAH         | SURAT DIT   | DLAK           |
| DASHBOARD                 |              |                                                                   |                                         |                                            | 6                      | 3                                                                                                    | 84                 |                   |                    | 5            | ~           | 27                 | ×              |             | 2              |
| 오 User                    |              |                                                                   |                                         |                                            |                        |                                                                                                    |                    |                   |                    |              |             |                    |                |             |                |
| SISKEUDES Online          |              |                                                                   | 0603202100<br>Tersedia                  | AT,M.SI<br>007062                          | d                      | irafik Surat                                                                                                    |                    |                   |                    |              |             |                    |                |             |                |
| SURAT DESA                |              |                                                                   |                                         |                                            |                        | 30                                                                                                    |                    |                   |                    |              |             |                    |                |             | ≡              |
| 🖬 Surat Desa >            |              |                                                                   | SKP                                     | 1                                          |                        | 8 -                                                                                                    |                    |                   |                    |              |             |                    |                |             |                |
| List Surat Desa           |              | Unit                                                              | UESA RAJ                                | Jabatan                                    |                        | 20 -                                                                                                    |                    |                   |                    |              |             |                    |                |             |                |
| Tandatangan               |              | DESA RA                                                           | AJADESA                                 | Kepala Desa                                |                        | and the second second se |                    |                   |                    |              |             |                    |                |             |                |
| 🗻 Statistik Surat Desa    |              |                                                                   |                                         |                                            |                        | 16                                                                                                    |                    |                   |                    |              |             |                    |                |             |                |
| DATA IDM                  |              |                                                                   | O Pengatur                              | an Akun                                    |                        | <sup>8</sup> • -                                                                                                    |                    |                   |                    |              |             |                    |                |             |                |
| -                         |              |                                                                   | C Reset Logi                            |                                            |                        |                                                                                                    |                    |                   |                    |              |             |                    |                |             |                |
| <b>В</b> IDM              |              |                                                                   |                                         |                                            |                        |                                                                                                    |                    | 1.0               |                    |              |             |                    |                |             |                |
| SAKIP DESA                |              |                                                                   |                                         |                                            |                        |                                                                                                    | 1                  |                   |                    |              | -           | 1 1                | 1              | 1           | 2              |
| 🔷 Visi Misi Desa          |              |                                                                   |                                         |                                            |                        |                                                                                                    | Carlos Carlos      |                   |                    |              | -           | ALL ROUTE          |                |             | The Derivation |

Gambar 11 Halaman utama E-Office Desa Ciamis sebagai Kepala Desa

e. Klik notifikasi pemberitahuan atau bisa juga klik menu surat keluar -> verifikator surat.

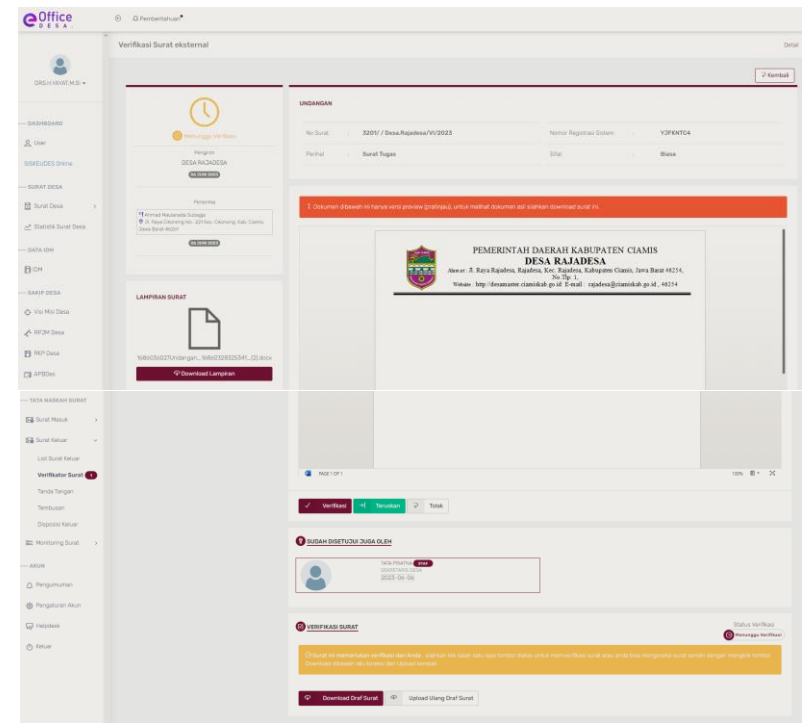

Gambar 12 Halaman verifikasi surat eksternal

a. Karena ini proses suratnya dari SEKDES diteruskan kepada KEPALA DESA maka terdapat pemberitahuan di bawah surat bahwa surat tersebut sudah disetujui oleh SEKDES. Tapi Kepala Desa pun bisa melakukan cek suratnya dan jika ada kesalahan bisa klik "TOLAK" dan jika tidak ada kesalahan pada surat maka Kepala Desa bisa melakukan verifikasi dengan klik "VERIFIKASI". Maka akan muncul notifikasi surat sudah disetujui.

| Coffice            | ©<br>Ω Pemberitahuan       |
|--------------------|----------------------------|
|                    | Verifikasi Surat eksternal |
| DRS.H.YAYAT.M.SI - | Surat telah disetujui      |

Gambar 13 notifikasi Ketika surat sudah disetujui

- Dengan demikian surat selesai diperiksa dan sudah disetuji oleh Kepala Desa dan surat pun akan terkirim kepada pegawai yang diberi akses untuk memberikan penomoran surat.
- 8. Selanjutnya melakukan penomoran surat maka silahkan login dengan menggunakan akun yang sudah diberi akses untuk bisa melakukan penomoran surat.

| Coffice                      | ۲ | Q Pemberitahuan*                                                                                                    |                                                                                        |                             |              |              |              |             |                |              |                    |
|------------------------------|---|----------------------------------------------------------------------------------------------------|----------------------------------------------------------------------------------------|-----------------------------|--------------|--------------|--------------|-------------|----------------|--------------|--------------------|
| EWON DASWAN -                |   | Penomoran Surat<br>Ada surat menunggu untuk dilakukan penu<br>menti ang tak.<br>Tandatangan Surat<br>Surat dengan meni registrasi MDFK2TDD<br>Surai dengan Mu | omoran dengan nomor registrasi Y3FKVTC4<br>telah selesar ditandatangan dan di teruska. | bahnya pada menu <b>Pen</b> | gaturan Akun | _            | _            | _           | _              | Dashboar     | d / Dashboard User |
|                              |   | Penomoran Surat<br>Ada surat menunggu untuk dilakukan pend<br>3 Jam seng laku                                                                                 | omoran dengan nomor registrasi 2MU1203                                                 | JUMLAH SEMU                 | A SURAT      | JUMLAH SURAT | BELUM DI TTD | JUMLAH SURA | T SUDAH DI TTD | JUMLAH SURAT | DITOLAK            |
| & User                       | H | Penomoran Surat<br>Ada surat menunggu untuk diakukan penc<br>#jam yang talu                                                                                   | omoran dengan nomor registrasi OTAYYMEZ                                                |                             | 84           |              | 5            | *           | 27             | ×            | 2                  |
| SISKEUDES Online             |   | Lihat semua pe                                                                                                    | emberitahuan 🕗                                                                         | Grafik Surat                |              |              |              |             |                |              |                    |
| SURAT DESA                   |   |                                                                                                    |                                                                                        |                             |              |              |              |             |                |              | =                  |
| 🖬 Surat Desa >               |   | Si<br>DESA R                                                                                                    | KPD<br>AJADESA                                                                         | и —                         |              |              |              |             |                |              |                    |
| List Surat Desa<br>Penomoran |   | Unit Kerja<br>KEPALA DUSUN JAGAMULYA                                                                                                    | Jabatan<br>KEPALA DUSUN JADAMULYA                                                      |                             |              |              |              |             |                |              |                    |
| 🛃 Statistik Surat Desa       |   |                                                                                                    |                                                                                        |                             |              |              |              |             |                |              |                    |
| DATA IDM                     |   | Pengat                                                                                                    | turan Akun                                                                             | 1 n                         |              |              |              |             |                |              |                    |

Gambar 14 Halaman utama E-Office Desa akun penomoran surat.

#### Keterangan:

- a. Ketika sudah masuk ke akun yang diberi akses penomoran surat, silahkan cek pemberitahun seperti pada gambar 14 di atas lalu klik notifikasinya maka akan masuk ke halaman detail surat.
- b. Jika belum ada notifikasi di pemberitahuan, maka bisa dengan masuk ke menu Arsip
   & Register->Penomoran Surat, contohnya seperti gambar 15 di bawah ini.

| 🔀 Surat Keluar              | > |
|-----------------------------|---|
| List Surat Keluar           |   |
| Verifikator Surat           |   |
| Tanda Tangan                |   |
| Tembusan                    |   |
| Disposisi Keluar            |   |
| 🖸 Arsip & Register<br>Surat | > |
| Penomoran Surat<br>Keluar   |   |
| Arsip Surat Masuk           |   |
| Arsip Surat Keluar          |   |

Gambar 15 Menu Penomoran Surat

| 9. | Sesudah itu | akan muncu | detail | penomoran | surat | eksterna |
|----|-------------|------------|--------|-----------|-------|----------|
| 9. | Sesuuanitu  | akan muncu | uetan  | penomoran | Sulat | eksterr  |

| <b>C</b> Office                 | Q Pemberitahua                                                                     |                                                                                                    |                                   |                       |                              |
|---------------------------------|------------------------------------------------------------------------------------|----------------------------------------------------------------------------------------------------|-----------------------------------|-----------------------|------------------------------|
|                                 | Penomoran Surat Eksternal                                                          |                                                                                                    |                                   |                       | Detail                       |
| EWON DASWAN +                   |                                                                                    |                                                                                                    |                                   |                       | Q Monitoring Surat ♥ Kembali |
|                                 |                                                                                    | UNDANGAN                                                                                                |                                   |                       |                              |
| DASHBOARD                       | () Belum Dregatras                                                                 | No Surat 3201/ / Desa.Rajadena/VI/2023                                                                  | Nomor Registrasi Sistem           | YJFK                  | NTC4                         |
| SISKELIDES Online               | Pembust Surat<br>DESA RAJADESA                                                     | Perihal Surat Tugas                                                                                     | Sifut                             | Biasa                 |                              |
| SURAT DESA                      | EKI TRIAS PAMBUDI - KAUR PERENCANAAN                                               |                                                                                                    |                                   |                       |                              |
| 🚺 Surat Desa 🔹 🔸                |                                                                                    | <ol> <li>Dokumen dibawah ini hanya versi preview (pratinjau), untuk melihat dokumen asi siat</li> </ol> | tikan download surat ini.         |                       |                              |
| 🛃 Statistik Surat Desa          | Ahmad Naulanada Subagia     Ø 3r. Raya Diloneng No. 221 Ker. Diloneng, Kab. Damis. |                                                                                                    |                                   |                       |                              |
| DATA IDH                        | Dawe Banat 46281                                                                   |                                                                                                    |                                   |                       |                              |
| DIDM.                           |                                                                                    |                                                                                                    |                                   |                       |                              |
| SAKIP DESA                      | LAMPIRAN SURAT                                                                     |                                                                                                    |                                   |                       |                              |
| Visi Misi Desa                  | 19                                                                                 |                                                                                                    |                                   |                       |                              |
| 🖨 RPOM Desa                     |                                                                                    |                                                                                                    |                                   |                       |                              |
| B RKP Desa                      | P Download Lampiran                                                                |                                                                                                    |                                   |                       |                              |
| APBUes                          |                                                                                    |                                                                                                    |                                   |                       |                              |
| Map Kel, Miskin                 |                                                                                    |                                                                                                    |                                   |                       |                              |
|                                 |                                                                                    |                                                                                                    |                                   |                       |                              |
| Surat Masuk                     |                                                                                    |                                                                                                    |                                   |                       |                              |
| Surat Keluar >                  |                                                                                    |                                                                                                    |                                   |                       |                              |
| 전 Arsip & Register ~ ~<br>Surat |                                                                                    |                                                                                                    |                                   |                       |                              |
| Penomoran Surat<br>Keluar       |                                                                                    |                                                                                                    |                                   |                       |                              |
| Arsip Surat Masuk               |                                                                                    | B PENOMORAN SURAT                                                                                       |                                   |                       | Status Penomoran             |
| Arsip Surat Keluar              |                                                                                    | A Surat belum diregistrasi nomor. silahkan klik tombol Download dibawah untuk melakui                   | kan proses penomoran surat seteli | ah itu klik tombol Ri | egister lalu upload kembali. |
| See Monitoring Surat >          |                                                                                    | 6 Benister Nemer @ Download Surat ) Komhalikan ka Perif                                                 |                                   |                       |                              |
| AKUN                            |                                                                                    | er Regisser Komol + Download Surat + Nembalikan ke Drat                                                 |                                   |                       |                              |

Gambar 15 Detail Penomoran Surat Eksternal

- a. Untuk melakukan penomoran surat silahkan download surat tersebut dengan klik menu "Download Surat"
- b. Sesudah didownload silahkan ubah file yang didownload tadi dengan jenis file PDF.

c. Selanjutnya upload Kembali surat tersebut yang sudah di ubah file nya menjadi PDF dengan klik **"Register Nomor".** 

| Dian              |                            |                                 |
|-------------------|----------------------------|---------------------------------|
| SAKIP DESA        | LAMPIRAN SURAT             | Penomoran Surat ×               |
| Visi Misi Desa    | 4                          | No. Surat                       |
| 🖌 RPOM Desa       |                            | 3201/500/ Desa.Rajadesa/VI/2023 |
| RKP Desa          | 1686036027Undangan_1686032 | File Surat (.pdf)               |
| APBDes            | P Download Lamp            |                                 |
| 😝 Map Kel, Miskin |                            |                                 |
| C Laporan SAKIP   |                            | PDF                             |
| TATA NASKAH SURAT |                            |                                 |
| Surat Masuk >     |                            | X Tutup El Register Nomor       |
| Surat Keluar >    |                            |                                 |

Gambar 16 upload file surat dan penomoran surat

- d. Selanjutnya input/ketikan nomor surat dan upload file surat nya.
- e. Jika sudah selesai maka klik "Register Surat". Maka akan muncul notifikasi "Surat telah selesai diregsiter nomor"

| Coffice       | Ð  | Ω Pemberitahuan <sup>●</sup> |
|---------------|----|------------------------------|
|               | Pe | nomoran Surat Eksternal      |
| EWON DASWAN - |    | Surat telah diregister nomor |

Gambar 17 Notifikasi surat selesai dinomori.

- f. Seusai nomor sudah dinomori maka surat akan masuk ke penandatangan yaitu Kepala Desa. Maka silahkan login dengan akun Kepala Desa untuk melakukan tanda tangan digital surat.
- 10. Login dengan akun Kepala Desa untuk melakukan tanda tangan digital surat yang sudah disetujui/diperiksa dan sudah diberikan penomoran surat

| Coffice                                                | ⊙ Q Pemberitahua                                                                                                    |                                                                                                    |                                 |            |              |                   |            |                        |                 |                     |
|--------------------------------------------------------|----------------------------------------------------------------------------------------------------|----------------------------------------------------------------------------------------------------|---------------------------------|------------|--------------|-------------------|------------|------------------------|-----------------|---------------------|
| DRS.H.YAYAT.M.SI +                                     | Dal Tandatangan Surat<br>Ada surat menunggu dilandatangan oleh A<br>ze detik yeng talu<br>Lihat semua pe<br>za Aport neruspan. Karakarten Gariert Ga | anda dengan nomor registrasi YOPKNTC4<br>emberitahuan ()<br>tar anormasi jangawai, wikar uapat meri jub | pahnya pada menu <b>Penga</b> t | turan Akun | _            | _                 | _          |                        | Dashboa         | d / Dashboard User  |
| DASHBOARD                                              | DRS.H.YJ                                                                                                    | AYAT,M.SI                                                                                               | JUMLAH SEMUA S                  | urat<br>84 | JUMLAH SURAT | BELUM DI TTD<br>5 | JUMLAH SUR | RAT SUDAH DI TTD<br>27 | JUMLAH SURAT    | DITOLAK<br>2        |
| SISKEUDES Online                                       | 06032021<br>Terse                                                                                                    | 100007062<br>dia 💙                                                                                      | Grafik Surat                    |            |              |                   |            |                        |                 | =                   |
| 🖬 Surat Desa 🛛 🔸                                       | SK<br>DESA RJ                                                                                                    | ADADESA                                                                                                 | 25                              |            |              |                   |            |                        |                 |                     |
| List Surat Desa<br>Tandatangan<br>                     | Unit Kerja<br>DESA RAJADESA                                                                                                    | <b>Jabatan</b><br>Kepala Desa                                                                           | 20<br>perg propagation          |            |              |                   |            |                        |                 |                     |
| DATA IDM                                               | © Pengat<br>© Reset Lo                                                                                                    | turan Akun<br>Igin Android                                                                              | 3 n                             |            |              |                   |            |                        |                 |                     |
| П юм                                                   |                                                                                                    |                                                                                                    |                                 |            | 1            | i i               |            |                        |                 |                     |
| <ul> <li>SAKIP DESA</li> <li>Visi Misi Desa</li> </ul> |                                                                                                    |                                                                                                    | e                               | fatzuari b | kat Acti     | ME A.1            |            | digentes declaration   | Skibber Nownber | Deserter<br>Texture |
| 🖌 RPJM Desa                                            |                                                                                                    |                                                                                                    |                                 |            |              |                   |            |                        |                 |                     |

Gambar 18 Halaman utama E-Office Desa akun Kepala Desa

- a. Ketika sudah masuk sebagai akun Kepala Desa silahkan cek **"Pemberitahuan"** dan klik notifikasinya maka akan masuk pada halaman detail surat.
- b. Silahkan bisa diperiksa Kembali surat nya dan untuk penandatanganan klik "Tanda

## Tangan".

| Coffice                                    |                                                                             |                                                                            |                                                                                |
|--------------------------------------------|-----------------------------------------------------------------------------|----------------------------------------------------------------------------|--------------------------------------------------------------------------------|
|                                            | Detail Tandatangan Surat Eksternal                                          |                                                                            | Detail                                                                         |
| DRS.H.YAYAT,M.SI -                         |                                                                             |                                                                            | ₹ Kembali                                                                      |
|                                            |                                                                             | UNDANGAN                                                                   |                                                                                |
| 0 Liser                                    | O Menunggu Ditandatangani                                                   | No Surat : 3201/500/ Desa.Rajadesa/VI/2023                                 | Nomor Registrasi Sistem : YJFKNTC4                                             |
| SISKELINES Online                          | Pengirim<br>DESA RADADESA                                                   | Perihal : Surat Tugas                                                      | Sifat : Biasa                                                                  |
| UDALODICO UNITA                            | (06 JUNI 2023)                                                              |                                                                            |                                                                                |
| SURAT DESA                                 | Provina                                                                     |                                                                            |                                                                                |
| 🖬 Surat Desa 🛛 >                           | Ahmad Maulanada Subagia<br>B 3: Bava Disnonn No. 221 Kon Disnonn Kab Diamis | Dokumen dibawah ini hanya versi preview (pratinjau), untuk melihat dokumen | asii silahkan download surat ini.                                              |
| <u>→</u> <sup>®</sup> Statistik Surat Desa | Jawa Barat 46261                                                            |                                                                            | E2                                                                             |
| DATA IDM                                   | 06 308 2023                                                                 | PEMERIN                                                                    | TAH DAERAH KABUPATEN CIAMIS                                                    |
| 🖸 ЮМ                                       |                                                                             | Alamat : Jl. Raya Rajade                                                   | DESA KAJADESA<br>sa, Rajadesa, Kebupaten Ciamis, Jawa Barat 46254,<br>No The L |
| SAKIP DESA                                 |                                                                             | Website : http://desama                                                    | aster.ciamiskab.go.id É-mail : rajadesa@ciamiskab.go.id , 46254                |
| 🔶 Visi Misi Desa                           | 14                                                                          |                                                                            |                                                                                |
| 📌 RPJM Desa                                |                                                                             |                                                                            |                                                                                |
| 🕑 RKP Desa                                 | 1686036027Undangan_16860328325341_(2).docx                                  |                                                                            |                                                                                |
| APBDes                                     |                                                                             |                                                                            |                                                                                |
| APBDes                                     |                                                                             |                                                                            |                                                                                |
| \varTheta Map Kel. Miskin                  |                                                                             |                                                                            |                                                                                |
| () Laporan SAKIP                           |                                                                             |                                                                            |                                                                                |
| TATA NASKAH SURAT                          |                                                                             |                                                                            |                                                                                |
| 🕞 Surat Masuk >                            |                                                                             |                                                                            |                                                                                |
| 🖂 Surat Keluar 🗸 🗸                         |                                                                             |                                                                            |                                                                                |
| List Surat Keluar                          |                                                                             | Halaman                                                                    | 1 (1 - 0 + )                                                                   |
| Verifikator Surat                          |                                                                             |                                                                            |                                                                                |
| Tanda Tangan 🛛 🕦                           |                                                                             |                                                                            |                                                                                |
| Tembusan                                   |                                                                             | ✓ Tanda Tangani X Tolak                                                    |                                                                                |
| Disposisi Keluar                           |                                                                             | •                                                                          | Data Tadabaaa                                                                  |
| S Monitoring Surat >                       |                                                                             | Mandatangan Surat                                                          | Status Tandatangan ( Menunggu Ditandatangan)                                   |
| AKUN                                       |                                                                             | Surat ini memerlukan Tanda Tangan Anda                                     |                                                                                |
| Q Pengumuman                               |                                                                             | Deventeed Suret                                                            |                                                                                |
| Pengaturan Akun                            |                                                                             | φ Download Sulat                                                           |                                                                                |

Gambar 18 Halaman detail penandatangan surat eksternal

c. Maka akan muncul form untuk memasukkan passphrase, silahkan masukkan passphrase nya dan jika sudah klik "Tanda Tangani".

| Passpharse Sertifikat Digital               |           | ж             |
|---------------------------------------------|-----------|---------------|
| Passpharse                                  |           |               |
| Masukkan Passpharse sertifikat digital Anda |           |               |
|                                             | X Tutup 🗸 | Tanda Tangani |

Gambar 19 Halaman Form Passpharse

*d.* Ketika surat telah selesai di tanda tangani maka akan muncul notifikasi **"Surat ini telah** selesai ditandatangani dan sudah diteruskan ke penerima",

✓ Surat ini telah selesai ditandatangani dan sudah diteruskan ke penerima.

Gambar 20 Notifikasi surat selesai ditanda tangani.

e. Dengan demikian surat keluar eksternal telah selesai dibuat.